## How to withdraw funds from your sQuid account

A guide for parents/carers

Whether you want to withdraw all or part of your sQuid purse balance, follow the steps below to submit your request to the sQuid Support team.

## **()1** Getting started

Enter your **username** and **password** to log into your **sQuid account**.

|          | sQuid                                       |
|----------|---------------------------------------------|
|          | Login                                       |
|          | Enter your username and full password below |
| Username |                                             |
| Password |                                             |
|          | Log in                                      |
| _        |                                             |

Belle

Ted

Catering purse

SRN 6337 9950 0140 0017

PURSE NUMBER : 633799413000015808 () PURSE REFERENCE : HFL6J7 ()

View transactions for this purse
Manage auto top up for this purse
Request a balance withdrawal for this of

BALANCE: £0.00

PENDING: £35.00 @ SRN 6337 9950 0140 0018

TOP UP:

£ 0.00

## 02 Select the user

Select the user you want to withdraw funds from and within their purse click on the **Request a balance** withdrawal for this purse link.

The **available balance** on the purse will be displayed. Simply enter the amount you wish to withdraw and then click the **Withdraw** button, or click the **Withdraw all** button to withdraw the entire balance.

|                                  |                                                                 |                                                                                              |                     | -                                                                                                    | Oltems            | _              |              |        |
|----------------------------------|-----------------------------------------------------------------|----------------------------------------------------------------------------------------------|---------------------|----------------------------------------------------------------------------------------------------|-------------------|----------------|--------------|--------|
|                                  |                                                                 |                                                                                              |                     | i internet i internet i internet i internet i internet i internet i internet i internet i internet i internet i | Total: £0.00      | Vie            | rw basket    | _      |
| < Back to Dashboard              |                                                                 |                                                                                              |                     |                                                                                                    |                   |                |              |        |
| Purse Balance                    | Withdrawal                                                      |                                                                                              |                     |                                                                                                    |                   |                |              |        |
| A purse balance with<br>history. | drawal is a way to r                                            | equest money held in yo                                                                      | ur sQuid purse bala | nce to be returned back                                                                                         | o your payment ci | and. View my b | alance withd | rawal  |
| A purse balance with<br>history. | drawal is a way to r<br>Purse Ba                                | equest money held in yo                                                                      | ur sQuid purse bala | to be returned back                                                                                             | o your payment c  | ard. View my b | alance withd | rawal  |
| A purse balance with<br>history. | drawal is a way to r<br>Purse Ba<br>Current bal<br>Available to | equest money held in yo                                                                      | ur sQuid purse bala | ice to be returned back                                                                                         | o your payment ci | erd. View my b | alance withd | ranval |
| A purse balance with<br>history. | drawal is a way to r<br>Purse Ba<br>Current bal<br>Available to | equest money held in yo<br>lance Details:<br>ance on this purse: £4.00<br>withdraw: £4.00 () | ur sQuid purse bala | to be returned back                                                                                             | o your payment ci | erd. View my b | alance withd | ravval |

## 04 Await confirmation

A message will be displayed on-screen to confirm that your balance withdrawal request has been submitted for review and processing by the sQuid Support team.

To view your balance withdrawal requests, go to **Top up** in the main menu bar and then click **View refunds and withdrawals**.

Please note that you can only submit a further balance withdrawal request once an earlier request has been processed.

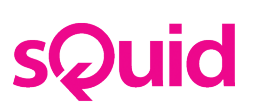

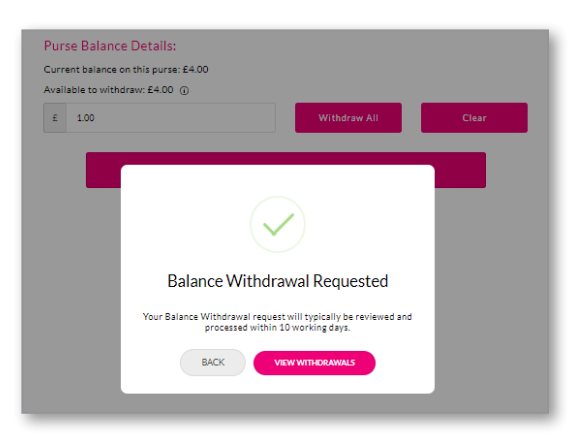